# How to use Windows BLE Demo

(Applied to R1120 R152x R352X, and R552X series)

Ver 1.0 12-9-2024

## **Overview**

This document is used to guide how to use the app "BLE Demo" to work with the scanner under Windows system.

# **Steps**

- 1. Download and install the app
- 1.1 Click this URL to enter the download page. https://www.generalscan.cloud/resourcedownload
- 1.2 Click "Download" to download.

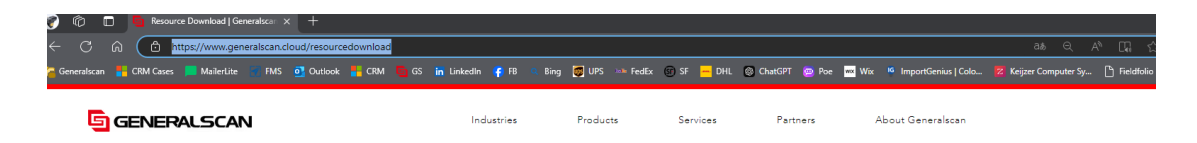

# **Resource Download**

| Document Do                         | ownload          |     |            |          |
|-------------------------------------|------------------|-----|------------|----------|
| All ~                               | App ~            |     |            |          |
| 产品系列                                | 文件名称             | 类别  | 发布日期       | 下载链接     |
| R552X Thumbutton Scanner Series     | Windows BLE Demo | Арр | 11/12/2024 | Download |
| R552X Glove Scanner Series          | Windows BLE Demo | Арр | 11/12/2024 | Download |
| R552X Glove Scanner Mark III Series | Windows BLE Demo | App | 11/12/2024 | Download |
| R552X Glove Scanner Mark II Series  | Windows BLE Demo | Арр | 11/12/2024 | Download |
|                                     |                  |     |            |          |

1.3 Unzip and double click the downloaded .exe file.

| Name                   | Date modified       | Туре              | Size   |
|------------------------|---------------------|-------------------|--------|
| 🔄 BLE Demo.exe         | 2024-12-02 7:41 AM  | Application       | 392 KB |
| BLE Demo.exe.config    | 2024-11-17 9:32 AM  | Adobe Acrobat 文   | 1 KB   |
| BLE Demo.pdb           | 2024-12-02 7:41 AM  | PDB File          | 72 KB  |
| 🚳 BleSdk.dll           | 2024-12-02 7:41 AM  | Application exten | 20 KB  |
| BleSdk.pdb             | 2024-12-02 7:41 AM  | PDB File          | 46 KB  |
| 🚳 NLog.dll             | 2024-09-13 12:43 AM | Application exten | 945 KB |
| 🗌 🗟 zxing.dll          | 2023-02-23 4:37 AM  | Application exten | 510 KB |
| zxing.presentation.dll | 2023-02-23 4:37 AM  | Application exten | 20 KB  |

1.4 There is a pop-up window at the first-time use, asking for installing "NETFFramework". Please click "Yes".

| BLE Dem | o.exe - This application could not be started.                                                                                                    | $\times$ |  |
|---------|----------------------------------------------------------------------------------------------------|----------|--|
| 8       | This application requires one of the following versions of the .NET<br>Framework:<br>.NETFramework,Version=v4.8.1<br>Do you want to install this .NET Framework version now? |          |  |
|         | Yes + <sup>1</sup> No + <sup>1</sup>                                                                                                    |          |  |

1.5 Then click "Download .NET Framework 4.8.1 Runtime" to download it.

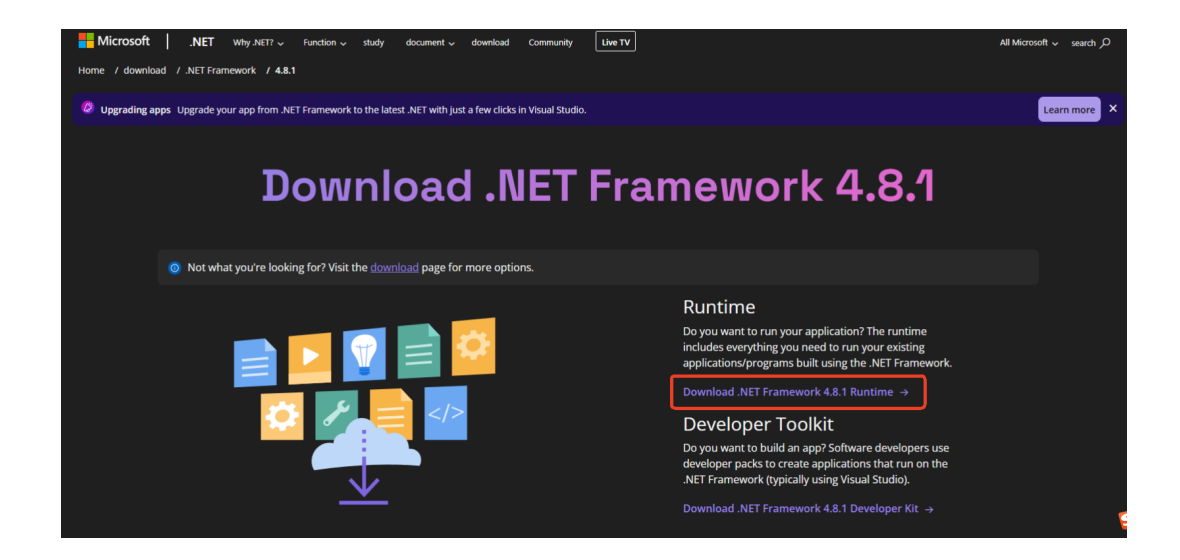

1.6 Then install it following its steps.

## 2. Connection

"BLE Demo" app can be connected by two ways of "Manual Connect" and

"Scan QR".

| G BLE Demo               |               | - |       | × |
|--------------------------|---------------|---|-------|---|
| Connect scanner          | Send Data     | ~ | Send  |   |
|                          | Received Data |   | Cond  |   |
|                          | ASCII ~       |   | Clear | _ |
|                          |               |   |       |   |
|                          |               |   |       |   |
|                          |               |   |       |   |
|                          | Log           |   |       | _ |
| Start Discovery Connect  |               |   |       |   |
|                          |               |   |       |   |
| Manual Connect O Scan QR |               |   |       | ~ |

### 2.1 Steps of connection by "Manual Connect"

2.1.1 Switch the scanner to BLE mode by scanning the following barcode (The Blue LED blinks twice fast and one time slow).

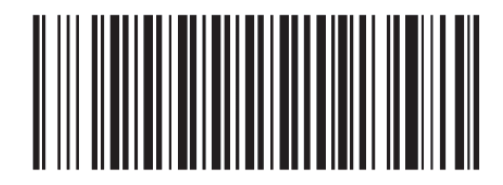

Bluetooth BLE Mode

2.1.2 Open the app, the default connection way is "Manual Connect", and then click "Start Discovery".

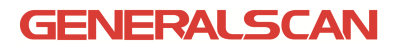

| BLE Demo        |           |
|-----------------|-----------|
| Connect scanner |           |
|                 |           |
|                 |           |
|                 |           |
|                 |           |
|                 |           |
|                 |           |
|                 |           |
|                 |           |
|                 |           |
|                 |           |
|                 |           |
| Filter          |           |
| Obert Discourse | Connect   |
| Start Discovery | Connect   |
|                 |           |
| Manual Connect  | ○ Scan QR |

2.1.3 Select the Bluetooth name of the device to be connected, then click "Connect". (The demo scanner is R1522).

| 💁 BLE Demo                           |   |
|--------------------------------------|---|
| Connect scanner                      |   |
| Bluetooth<br>4b:5b:de:e6:25:82       |   |
| GS R1522-B18A47<br>e0:ff:f1:4e:48:7f |   |
| Bluetooth<br>47:8f:d9:c1:19:51       |   |
| Bluetooth<br>5d:ed:3d:65:98:0b       |   |
| Bluetooth<br>59:a1:47:36:9f:4c       |   |
| Bluetooth<br>73:2e:e3:20:37:76       |   |
| Filter                               | ] |
| Stop Discovery Connect               |   |
| Manual Connect     O Scan QR         |   |

2.1.4 It will be shown successfully connected on the app after the right connection.

## GENERALSCAN

| BLE Demo                             | -                                                                                          |       |
|--------------------------------------|--------------------------------------------------------------------------------------------|-------|
| Connect scanner                      | Send Data                                                                                  |       |
| Bluetooth ^<br>4b:5b:de:e6:25:82     | · · · · · · · · · · · · · · · · · · ·                                                      | Send  |
| GS R1522-B18A47<br>e0:ff:f1:4e:48:7f | Received Data                                                                              |       |
| Bluetooth<br>47:8f:d9:c1:19:51       | ASCII ~                                                                                    | Clear |
| Bluetooth<br>5d:ed:3d:65:98:0b       |                                                                                            | ^     |
| Bluetooth<br>59:a1:47:36:9f:4c       |                                                                                            |       |
| Bluetooth<br>73:2e:e3:20:37:76       |                                                                                            |       |
| RTK_BT_4.1<br>30:95:87:32:03:9c      |                                                                                            |       |
| Bluetooth<br>66:17:1a:ed:33:45       |                                                                                            | ~     |
| •                                    | Log                                                                                        |       |
| Filter                               | [10:44:06]:Searching for devices<br>[10:45:50]:Devices discovery has been stopped          | ^     |
| Start Discovery Disconnect           | [10:45:53] Device connection status Success<br>[10:45:53] Device connection status Success |       |
| Manual Connect     O Scan OR         |                                                                                            | ~     |

2.1.5 Now the scanner can work as normal.

#### 2.2 Steps of connection by "Scan QR"

2.2.1 This connection only can be used for firmware version V6.2.0 and the later versions.

2.2.2 Firstly click "Scan QR" from the app.

| DEC DEINO                                    |
|----------------------------------------------|
| Connect scanner                              |
| <u> </u>                                     |
|                                              |
|                                              |
|                                              |
|                                              |
| 1                                            |
| {G6000/00003A97-0000-1000-8000-00805F9B34-B} |
| ○ Manual Connect 🛛 🖲 Scan QR                 |

2.2.3 After the scanner powered on, scan the QR code shown on the app (There is no need to switch the scanner into Bluetooth BLE mode, the connection will be done under any mode after scanning this code.). After scanning the code, the connection will be automatically done. It will be shown successfully connect on the app.

## GENERALSCAN

| Connect scanner                           | Send Data                                                                                                    |        |
|-------------------------------------------|----------------------------------------------------------------------------------------------------|--------|
|                                           |                                                                                                    | ✓ Send |
|                                           | Received Data                                                                                                    |        |
|                                           | ASCII ~                                                                                                    | Clear  |
| - 73 - 67 W.R.                            |                                                                                                    | ^      |
|                                           | 8                                                                                                    |        |
| 88.3.479                                  |                                                                                                    |        |
| HER NEW                                   | £                                                                                                    |        |
| (1) (2) (2) (2) (2)                       | 8                                                                                                    |        |
| ELECTRON CONTRACTOR                       | K                                                                                                    | v      |
|                                           | Log                                                                                                    |        |
|                                           | [10:54:28]: The device has been connected<br>[10:56:21]:Found device GS R1522-B18A47 with address E0:FF:F1:4E:48:7F    |        |
|                                           | [10:56:21]:Devices discovery has been stopped                                                                          |        |
| {G6000/0000F87B-0000-1000-8000-00805F9B34 | FB) [10:56:21]: The device has been connected<br>[10:56:23]:Connecting device <e0:ff:f1:4e:48:7f>]</e0:ff:f1:4e:48:7f> |        |
|                                           | [10:56:23]:Device connection status Success                                                                            |        |
| O Manual Connect                          |                                                                                                    |        |

2.2.4 Now the scanner can be work as normal.

# 3. Configure the scanner via APP

3.1 After the scanner connected successfully, select the related function by clicking command list menu to configure the scanner.

| BLE Demo                                     |                                                                                                    | - 🗆 X                                                                                                    |
|----------------------------------------------|----------------------------------------------------------------------------------------------------|----------------------------------------------------------------------------------------------------|
| Connect scanner                              | Send Data                                                                                                    | Send                                                                                                    |
|                                              | Received Data                                                                                                    | Read firmware information<br>Read battery power information<br>Read Serial Number<br>Turn off vibration<br>Turn off vibration<br>Turn off beeps<br>Turn on beeps<br>Turn on Auto Trigger<br>Turn off Auto Trigger |
| (G6000/0000F87B-0000-1000-8000-00805F9B34FB) | Log<br>[10:54:28]:The device has been connected<br>[10:56:21]:Found device GS R1522-B18A47 wil<br>[10:56:21]:Devices discovery has been stopped<br>[10:56:21]:The device has been connected<br>[10:56:23]:Connecting device <ol> <li>(ff1:14:48:7f:<br/>[10:56:23]:Device connection status Success</li> </ol> | th address E0:FF:F1:4E:48:7F                                                                                                    |

3.2 Send command in the app is another way to configure the scanner (Find "Generalscan Barcode Scanner Command Configuration Manual" to get more commands

https://www.generalscan.cloud/ files/ugd/46ce76 c80c271874f34e2b837adb9 1e31cbb36.pdf)

#### 3.3 Example

3.3.1 Configure the scanner by sending command from the app.

#### Disable the sound reminder when scanning barcode

Input {G3010/0} in "Send Data" column and send. There will be a hint of configure successfully in the "Log" column. Now scan barcode, there will be not any sound indication.

| BLE Demo                                     | -                                                                                 | - 🗆 X |
|----------------------------------------------|-----------------------------------------------------------------------------------|-------|
| Connect scanner                              | Send Data {G3010/0} ~                                                             | Send  |
|                                              | Received Data ASCII                                                               | Clear |
|                                              | Log<br>[[11:11:18]:The data has been sent sucessfully: 7B-47-33-30-31-30-2F-30-7D | ^     |
| {G6000/0000F87B-0000-1000-8000-00805F9B34FB} |                                                                                   |       |
| O Manual Connect                             |                                                                                   | ~     |

#### Enable the sound reminder when scanning barcode

Input {G3010/183} in "Send Data" column and send. There will be a hint of configure successfully in the "Log" column. Now scan barcode, there will be sound indication.

| Connect scanner                              | Send Data<br>{G3010/183}                                                               | Send  |
|----------------------------------------------|----------------------------------------------------------------------------------------|-------|
|                                              | Received Data ASCII                                                                    | Clear |
| (G6000/00000B40-0000-1000-8000-00805F9B34FB) | Log<br>[10:17:25]:The data has been sent sucessfully: 7B-47-33-30-31-30-2F-31-38-33-7D | ~     |

## GENERALSCAN

3.3.2 Configure the scanner by selecting the related function from the command list menu.

#### Disable the sound reminder when scanning barcode

Select "Turn off beeps" from the command list, there will be no sound indication when scanning barcode.

| BLE Demo                                     |                                       |                                                                                                    | – 🗆 × |
|----------------------------------------------|---------------------------------------|----------------------------------------------------------------------------------------------------|-------|
| Connect scanner                              | Send Data                             |                                                                                                    |       |
|                                              | {G3010/0}                             | Turn off beeps                                                                                                    | Send  |
|                                              | Received Data                         | Read firmware information<br>Read battery power information<br>Read Serial Number<br>Turn of vibration<br>Turn on vibration<br>Turn on bioration<br>Turn on beeps<br>Turn on Auto Trigger<br>Turn off Auto Trigger | Clear |
|                                              | Log                                   |                                                                                                    |       |
| {G6000/00000B40-0000-1000-8000-00805F9B34FB} | i i i i i i i i i i i i i i i i i i i | 47-33-30-31-30-2E-30-7D                                                                                                    |       |
| O Manual Connect                             |                                       |                                                                                                    | Ŷ     |

## Enable the sound reminder when scanning barcode

Select "Turn on beeps" from the command list, you can hear sound reminder when scanning barcode.

| BLE DEMO                                                      |                                               |                                                                                                    | ^     |
|---------------------------------------------------------------|-----------------------------------------------|----------------------------------------------------------------------------------------------------|-------|
| Connect scanner                                               | Send Data                                     |                                                                                                    |       |
|                                                               | {G3010/183}                                   | Turn on beeps                                                                                                    | Send  |
|                                                               | Received Data                                 | Read firmware information         Read battery power information         Read Serial Number         Turn off vibration         Turn on vibration         Turn on beeps         Turn on beeps         Turn off Auto Trigger | Clear |
|                                                               | log                                           |                                                                                                    |       |
|                                                               | [10:20:08]:The data has been sent sucessfully | r: 7B-47-33-30-31-30-2F-31-38-33-7D                                                                                                    | ^     |
| (G6000/00000B40-0000-1000-8000-00805F9B34FB) O Manual Connect |                                               |                                                                                                    | ~     |